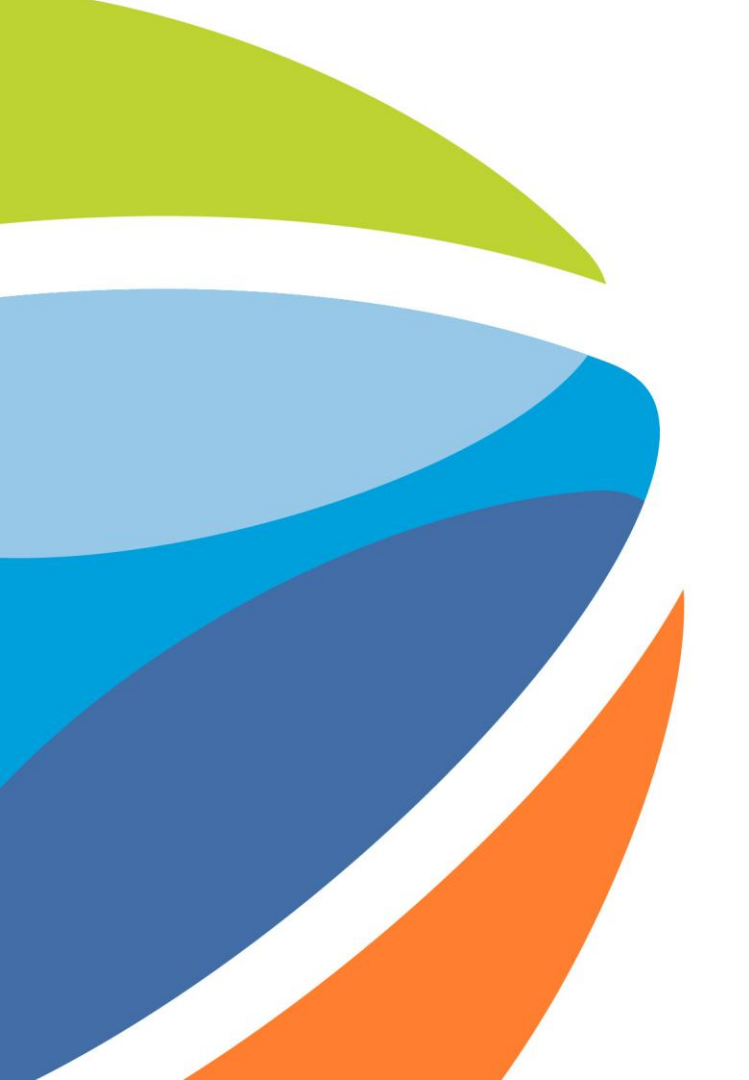

### ¿Cómo responder una Licitación?

Abril 2025

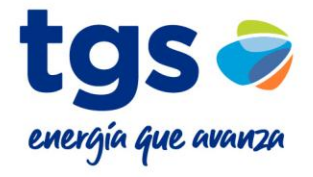

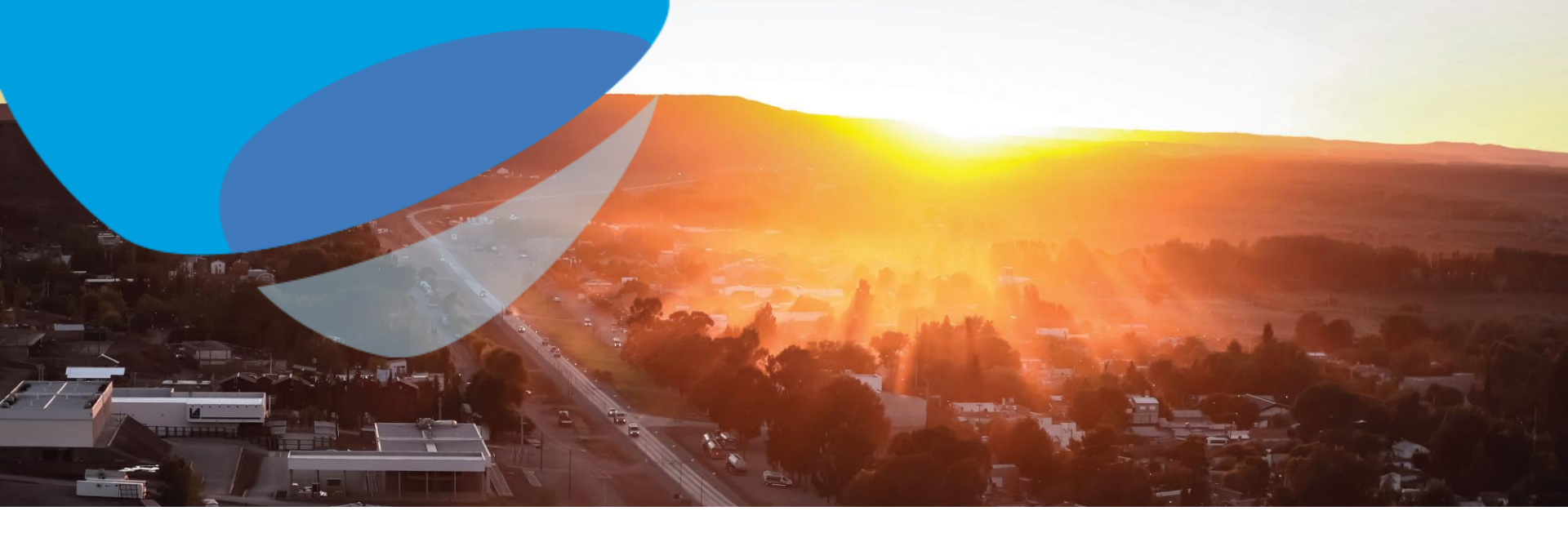

Este es un mensaje de información.

Tiene los bordes rectos.

Este es un mensaje que indica una acción a realizar.

Tiene los bordes muy redondeados.

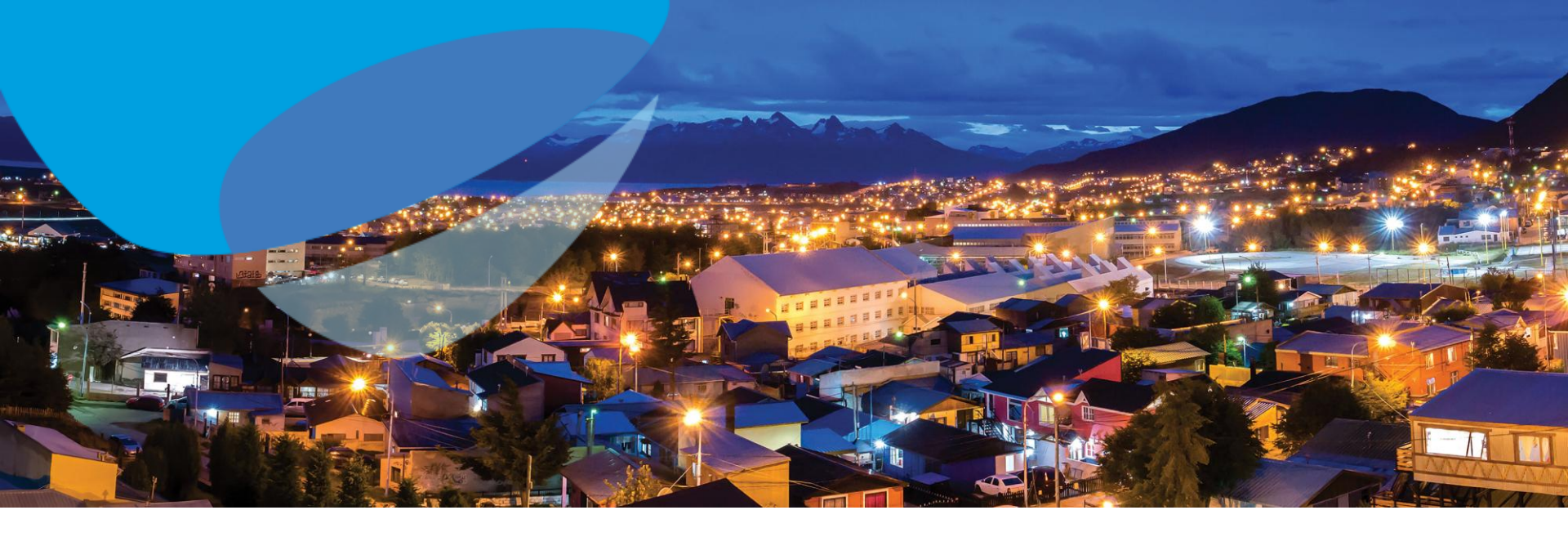

### Respuesta a un Evento (Licitación/Concurso de Precios)

- Cómo enviar y modificar una oferta
- Cómo descargar un pliego
- Cómo hacer consultas y enviar mensajes

#### Inicio de sesión de proveedor

Nombre de usuario

Contraseña

#### Inicio de sesión

Ha olvidado el nombre de usuario o la contraseña

Como primer paso, ingrese a Ariba Network usando el link de invitación al evento

Inicie sesión con su usuario registrado

Una vez iniciada la sesión, diríjase a **Ariba Proposals & Questionnaries** 

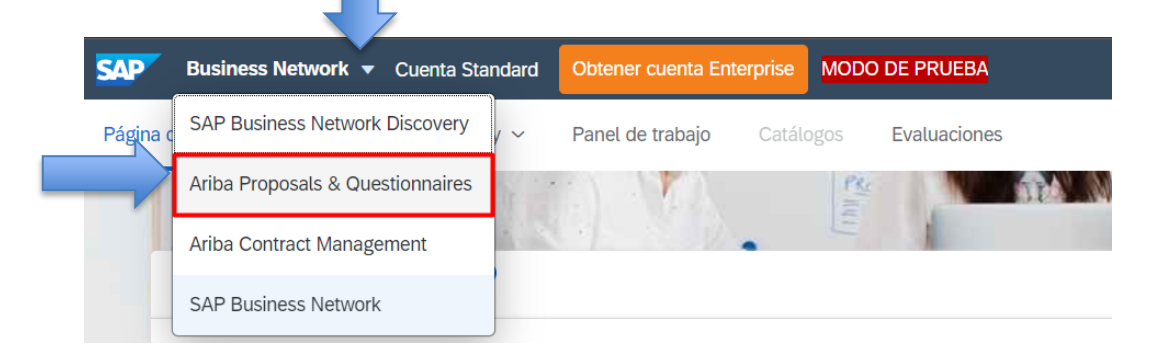

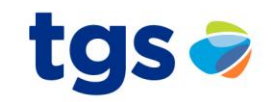

Esta es la vista de su pantalla principal con TGS.

En esta pantalla se listan todas las licitaciones/concursos de precios a las cuales Ud. ha sido invitado.

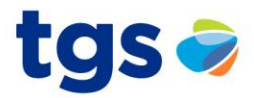

| Ariba Proposals and Questionaire -                                                                                    | Cuenta Standard Actualizar                                              | MODO DE PRUEBA                                         |                                                                                                 |                            |                                                                                                  | TG     |
|----------------------------------------------------------------------------------------------------|-------------------------------------------------------------------------|--------------------------------------------------------|-------------------------------------------------------------------------------------------------|----------------------------|--------------------------------------------------------------------------------------------------|--------|
| TGS - TEST                                                                                                    |                                                                         |                                                        |                                                                                                 |                            | Se ordenan en 3 estado                                                                           | S      |
| Perfil solicitado por TGS - TEST                                                                                      | Bienvenido al sitio de Ariba Spe<br>servicio y coste. Este sitio está a | nd Management. Este siti<br>administrado por Ariba, In | o le ayudará a identificar proveedores de cali<br>c. con el esfuerzo centrado en asegurar la ma | idad en tod<br>áxima integ | o el mundo, estos proveedores son líderes de mercado en relación a calidad,<br>ridad de mercado. | TGS    |
| Se han completado todos campos obligatorios<br>solicitados por el cliente.<br>Ver campos solicitados por el cliente > | Eventos                                                                 |                                                        |                                                                                                 |                            |                                                                                                  |        |
|                                                                                                    | Título                                                                  |                                                        | ID                                                                                              |                            | Abierto: disponible para cotizar                                                                 | ento   |
| Nivel de acabado del Perfil público                                                                                   | Primera Ronda - Pedido de Precio                                        |                                                        | Doc2488017461                                                                                   | _                          | 26/7/2020 4:23 PM RFP                                                                            | ļ      |
| 80%                                                                                                    | Estado: Selección pendiente                                             | (2)                                                    |                                                                                                 |                            | Selección Pendiente: plazo para                                                                  |        |
| Introduzca los ingresos de su empresa para                                                                            | Respuesta evento                                                        |                                                        | Doc2215255422                                                                                   | _                          |                                                                                                  |        |
| No hay Comunicaciones con coincidencias.                                                                              | Test 2 - registro Proveedor                                             |                                                        | Doc2061169749                                                                                   |                            | techicofeconomico                                                                                |        |
|                                                                                                    | Tareas                                                                  |                                                        |                                                                                                 |                            | Finalizado: la                                                                                   |        |
|                                                                                                    | Nombre                                                                  | Estado                                                 | Fecha de vencimiento                                                                            |                            | licitación/concurso de precios                                                                   | Alerta |
|                                                                                                    |                                                                         |                                                        | N                                                                                               | o hay artíc                | ha sido cerrada/adjudicada                                                                       | 1      |

#### Listado de eventos

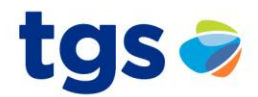

# Cada Evento equivale a una ronda de una Licitación/Concurso de Precios

| SAP Ariba Proposals and Questionaire 👻                                                                                | Cuenta Standard Actualizar MODO DE PRUEBA                                                                                                    |                  |                        | @ 0 TG         |  |  |
|----------------------------------------------------------------------------------------------------|----------------------------------------------------------------------------------------------------|------------------|------------------------|----------------|--|--|
| TGS - TEST                                                                                                    |                                                                                                    |                  |                        |                |  |  |
| Perfil solicitado por TGS - TEST                                                                                      | Bienvenido al sitio de Ariba Spend Management. Este sitio le ayudará a identificar proveedores de calidad en todo el mundo, estos proveedores son líderes de mercado en relación a calidad, servicio y coste. Este sitio está administrado por Ariba, Inc. con el esfuerzo centrado en asegurar la máxima integridad de mercado. |                  |                        |                |  |  |
| Se han completado todos campos obligatorios<br>solicitados por el cliente.<br>Ver campos solicitados por el cliente > | Eventos                                                                                                    |                  |                        |                |  |  |
|                                                                                                    | Título                                                                                                    | ID               | Hora de finalización 🗼 | Tipo de evento |  |  |
|                                                                                                    | ▼ Estado: Abierto (1)                                                                                                    |                  |                        |                |  |  |
| Nivel de acabado del Perfil público                                                                                   | Primera Ronda - Pedido de Precio                                                                                                    | Doc2488017461    | 26/7/2020 4:23 PM      | RFP            |  |  |
|                                                                                                    | <ul> <li>Estado: Selección pendiente (2)</li> </ul>                                                                                                    |                  |                        |                |  |  |
| 80%                                                                                                    | Respuesta evento                                                                                                    | Doc2215255422    | 9/2/2020 11:26 PM      | RFP            |  |  |
| alcanzar el 90% >                                                                                                    | Test 2 - registro Proveedor                                                                                                    | Doc2061169749    | 18/11/2019 9:36 AM     | RFP            |  |  |
| No hay Comunicaciones con coincidencias.                                                                              | Tareas                                                                                                    |                  |                        |                |  |  |
|                                                                                                    | Para ingresar a un                                                                                                    |                  | Fecha de finalización  | Alerta         |  |  |
|                                                                                                    | evento, haga clic en e<br>nombre del mismo                                                                                                    | No hay artículos |                        |                |  |  |

#### Dentro de un evento

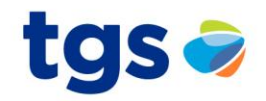

| < Volver al panel de instrucciones T      | GS - TEST                         | uede volver a la pá<br>todos los EVENTO | i <b>gina principal</b> para g<br><b>S</b> a los que ha sido inv | estionar<br>vitado. | Sincronizar archivos con el<br>escritorio  |
|-------------------------------------------|-----------------------------------|-----------------------------------------|------------------------------------------------------------------|---------------------|--------------------------------------------|
| Detalles de<br>evento                     | 🖻 Doc2488017461                   | - Primera Ronda - Pedi                  | do de Precio                                                     |                     | Liempo restante:<br>25 días 20:05:12       |
| Mensajes de evento                        | Tiene que decidir si tiene intend | ión de participar en este evento.       |                                                                  |                     |                                            |
| Descargar tutoriales                      | _                                 |                                         |                                                                  |                     | Indica el tiempo al cierre del             |
| <ul> <li>Lista de comprobación</li> </ul> |                                   | Intención de participar                 | Declinar la participación                                        | Imprimir informac   | ión de evento.                             |
| 1. Revisar detalles de evento             | Vista general de eventos          | y reglas de horario                     |                                                                  |                     | Se debe cargar la oferta previo al cierre. |
| 2. Seleccionar lotes                      | Propietario:                      | Propietario                             |                                                                  | Divisa: Dólar       | de EE. UU.                                 |
|                                           | Tipo de evento:                   | RFP                                     |                                                                  | Mercancía: ACCE     | SORIOS FORJADOS 110101                     |
| 3. Enviar respuesta                       |                                   |                                         |                                                                  | Regiones: 11000     | Buenos Aires                               |
|                                           | Hora de publicación:              | 26/6/2020 4:23 PM                       |                                                                  |                     |                                            |
|                                           | Fecha de vencimiento:             | 26/7/2020 4:23 PM                       |                                                                  |                     |                                            |

Test-PG GP (test-pgiannini@so © 1996–2019 Ariba, Inc. Todos los

**IMPORTANTE:** 

La oferta que ud. cargue, incluidos todos sus documentos, solo serán visibles por usted hasta el cierre del evento.

Luego del cierre del evento, solo será visible por Ud. y el comprador responsable del evento.

Se recomienda enfáticamente no esperar a último momento para cargar su oferta. Ud. puede editarla en todo momento mientras esté abierto el evento.

#### Dentro de un evento

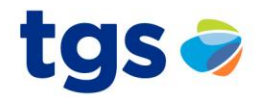

| Detalles de<br>evento                                                                | Haga clic en Intención de participar<br>si desea participar de la licitación o<br>Poc5106466 recibir comunicaciones de la misma.                                                                                                    | Tiempo restante:<br>8 días 21:35:17                                                                                                    |
|--------------------------------------------------------------------------------------|----------------------------------------------------------------------------------------------------|----------------------------------------------------------------------------------------------------|
| Mensajes de evento<br>Descargar tutoriales<br>Equipo de respuesta                    | Tiene que decidir si tiene intención de participar en este evento.         Descargar contenido         Intención de participar         Declinar la participación                                                                                                    | Imprimir información de evento                                                                                                    |
| <ul> <li>Lista de comprobación</li> <li>1. Revisar detalles de<br/>cuento</li> </ul> | Primario                                                                                                    |                                                                                                    |
| <ol> <li>Seleccionar lotes /<br/>artículos en línea</li> </ol>                       | Introducción Nombre †                                                                                                    | Haga clic en <b>Declinar la</b><br>participación si no desea                                                                                                   |
| 3. Enviar respuesta                                                                  | Introducción     Propietario                                                                                                    | articipar de la licitación ni                                                                                                    |
| Todo el contenido                                                                    | Por la presente solicitamos tengan a bien presentar la mejor orena por la provisión de bienes o el servicio/obra de referencia.                                                                                                    | misma.                                                                                                    |
| 1 Introducción<br>2 Anexo<br>(Documentación)                                         | 1.1       CLAUSULA RE-DETERMINACIÓN:         Se calculará la re-determinación de los precios en forma mensual por avance de Obra/Servicio, debidamente certificado y aproba<br>(si lo hubiera) y basta la fecha de finalización de la Obra/Servicio indicado en el presente pliego, de acuerdo con el método de cá | Menos –<br>do por la inspección de la Contratante, con exclusión del anticipo otorgado<br>loulo de esta cláusula, ante variaciones macroeconómicas que ocurran |

### Selección de lotes a licitar

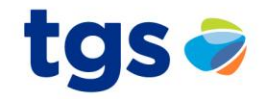

| < Volver al panel de instrucciones T      | GS - TEST                                                                                                    | Sincronizar archivos con el<br>escritorio                                                                                                   |
|-------------------------------------------|----------------------------------------------------------------------------------------------------|----------------------------------------------------------------------------------------------------|
| Seleccionar lotes                         | Doc2503784975 - Primera Ronda - TGS Capacitacion                                                                | Cancelar                                                                                                    |
| ▼ Lista de comprobación                   | Elija los lotes en los que participará. Puede cancelar su intención de participar en un lot                     | e hasta que envíe una respuesta para ese lote, una vez que envíe una respuesta no podrá retirarla.                                          |
| 1. Revisar detalles de evento             | Seleccionar lotes Seleccionar el uso de Excel                                                                   |                                                                                                    |
| 2. Seleccionar lotes                      | Lotes disponibles para pujar                                                                                    |                                                                                                    |
| 3. Enviar respuesta                       | Nombre                                                                                                    |                                                                                                    |
|                                           | 5.8 Item de prueba                                                                                              |                                                                                                    |
| Marque todo<br>los ítems que<br>a cotizar | Planchuela de acero al carbono segun norma<br>Confirmar lotes seleccionados<br>Luego haga clic<br>en este botón | En este ejemplo hay un único ítem,<br>pero en caso de haber más de un ítem<br>puede seleccionar cada uno de los<br>ítems que desea cotizar. |

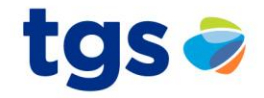

| Consola                                                                                                   | 🖻 Doc2488017461 - Primera Ronda - Pedido de Precio                                                                                                    | U Tiempo restante:<br>24 días 22:10:20 |  |  |  |
|----------------------------------------------------------------------------------------------------|----------------------------------------------------------------------------------------------------|----------------------------------------|--|--|--|
| Mensajes de evento<br>Historico de respuesta<br>Lista de comprobación<br>1. Revisar detalles de<br>evento | Prin Desde aquí verá todas las comunicaciones relacionadas con el evento.                                                                                                    |                                        |  |  |  |
| 2. Seleccionar lotes                                                                                      | 1 Introducción                                                                                                    | Menos                                  |  |  |  |
| 3. Enviar respuesta                                                                                       | Sres. Oferentes: Por la presente solicitamos tengan a bien presentar la mejor oferta por la provisión de bienes o el servicio/obra de referencia. En caso de indicar que tiene intención de participar, tenga en consideración que esto implica el posterior envío de la/s propuestas técnicas y comerciales. |                                        |  |  |  |
| ▼ Contenido del evento                                                                                    | Muchas Gracias                                                                                                    |                                        |  |  |  |
| Todo el contenido                                                                                         | • 2 Anexo (Documentación)     Menos –       Para la presentación de la oferta deberán considerarse los siguientes documentos:     Ext the presentation of the offer should consider the following documents:                                                                                                  |                                        |  |  |  |
| 1 Introducción                                                                                            | 2.1 Declaración jurada Compre Argentino y desarrollo de proveedores (obras y servicios).                                                                                                    |                                        |  |  |  |
| 2 Anexo<br>(Documentación)                                                                                | 2 Anexo<br>(Documentación) (*) indica un campo necesario                                                                                                    |                                        |  |  |  |
| 3 Pliego                                                                                                  | Enviar respuesta completa Actualizar totales Guardar borrador                                                                                                    | Escribir mensaje Importar de Excel     |  |  |  |

Consola

Doc2488017461 - Primera Ro

#### En esta vista ud. está viendo las partes y/o secciones que constituyen el evento.

tgs 🥏

L

Tiempo restante:

24 días 21:50:36 Mensajes de evento Histórico de respuesta Sección 1: Primario Lista de comprobación Informativa Todo el contenido 1. Revisar detalles de evento Nombre 1 Precio Cantidad Subtotal Menos... -Introducción 2. Seleccionar lotes Sres. Oferentes: 3. Enviar respuesta Sección 2: Por la presente solicitamos tengan a bien pres el servicio/obra de referencia. En caso de indicar que tiene intención de part l posterior envío de la/s propuestas técnicas y comerciales. Documentación Contenido del evento Muchas Gracias anexa al pliego Anexo (Documentación) Menos... -Todo el contenido Para la presentación de la oferta deberán considerarse los siguientes documentos: For the presentation of the offer should consider the following documents: 2.1 Declaración jurada Compre Argentino y desarrollo de proveedores (obras y servicios). 1 Introducción Adjuntar un archivo Deberá estar debidamente completada con firma y sello, Descargue aquí y continuación. 🗟 Referencias 🗸 Anexo 2 (Documentación) 3 Pliego complete la DJ Luego cárguelo exos al Pliego Sección 3: Pliego. **Compre Nacional** aquí Puede o no tenerlo.

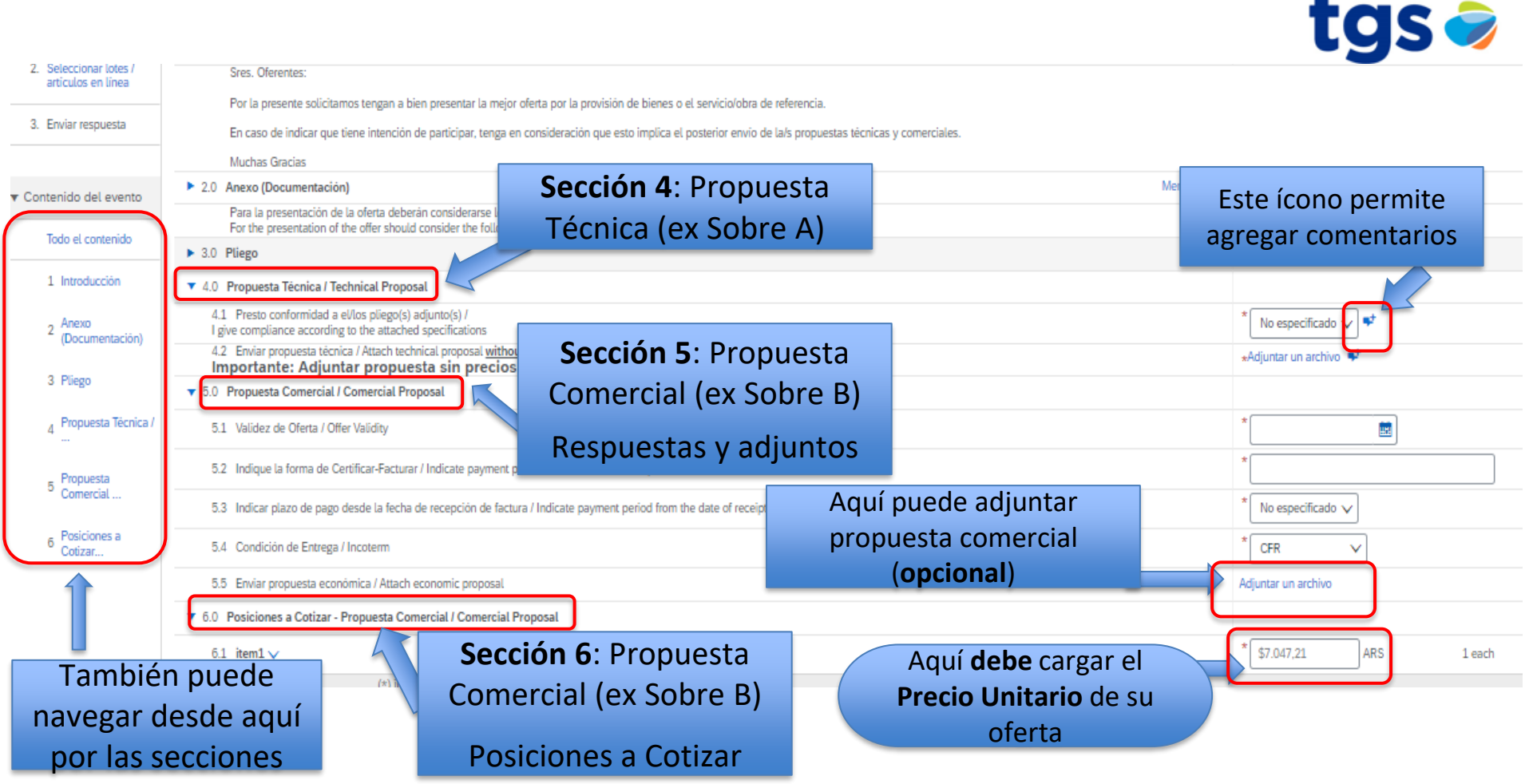

#### Propuesta Comercial / Comercial Proposal

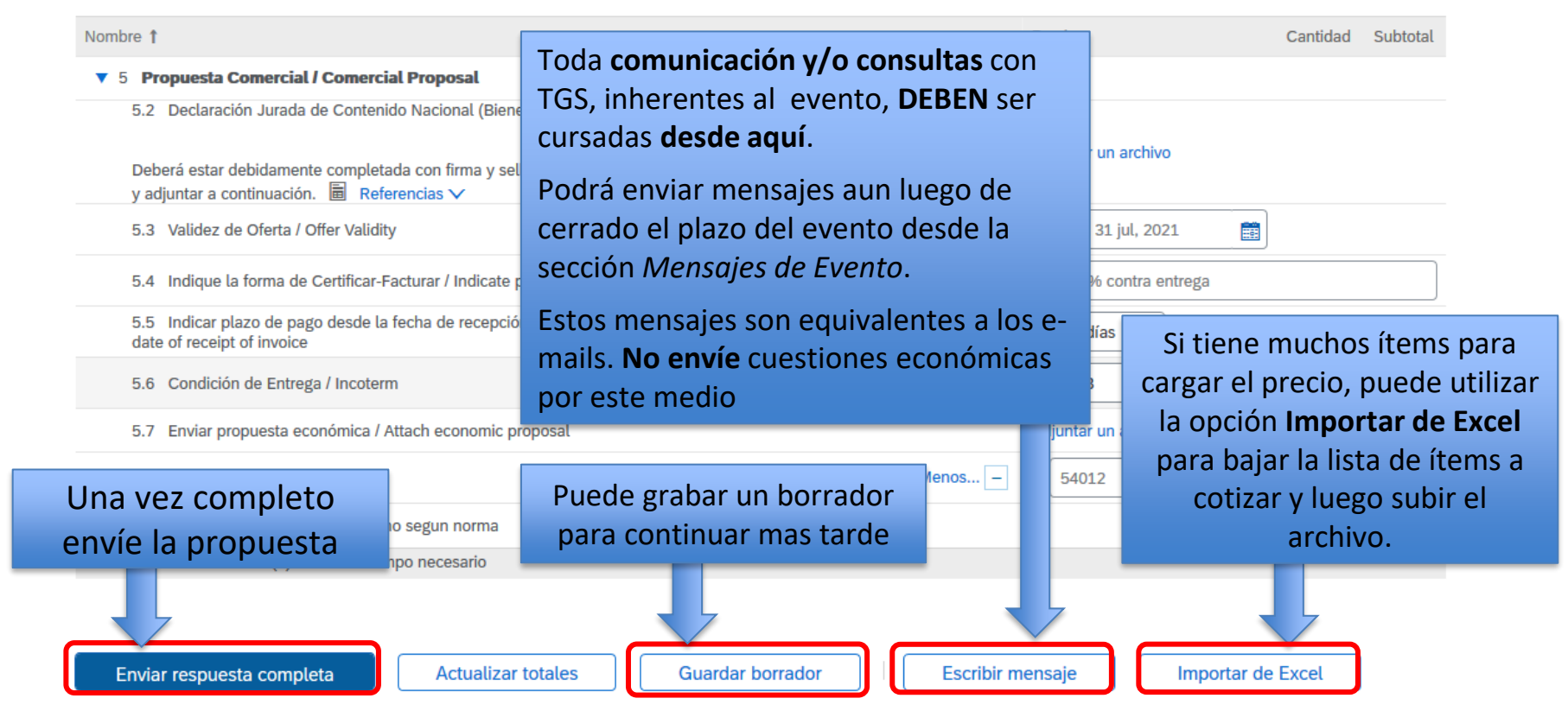

tgs

(Sección 5 de 5) 《 Previo

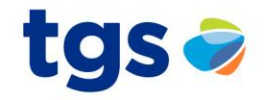

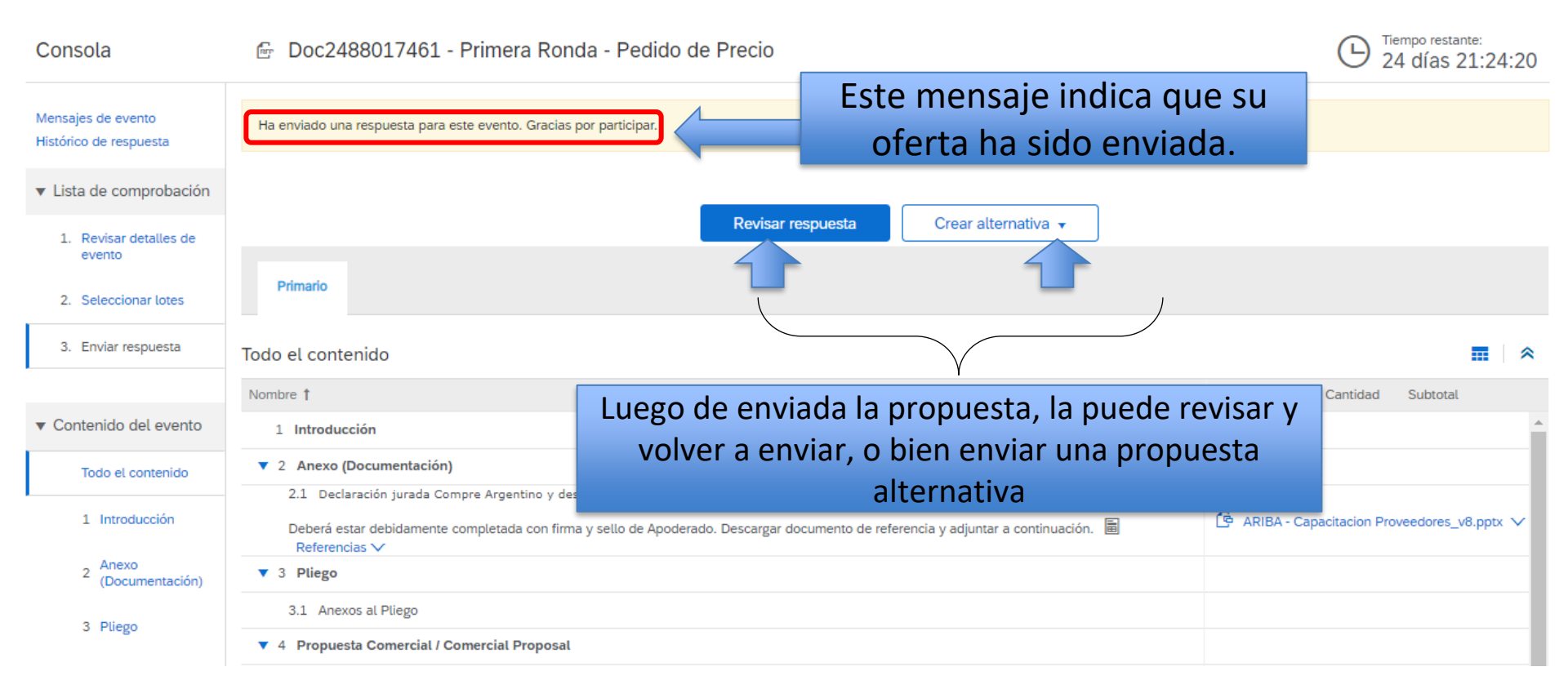

#### Respuesta alternativa

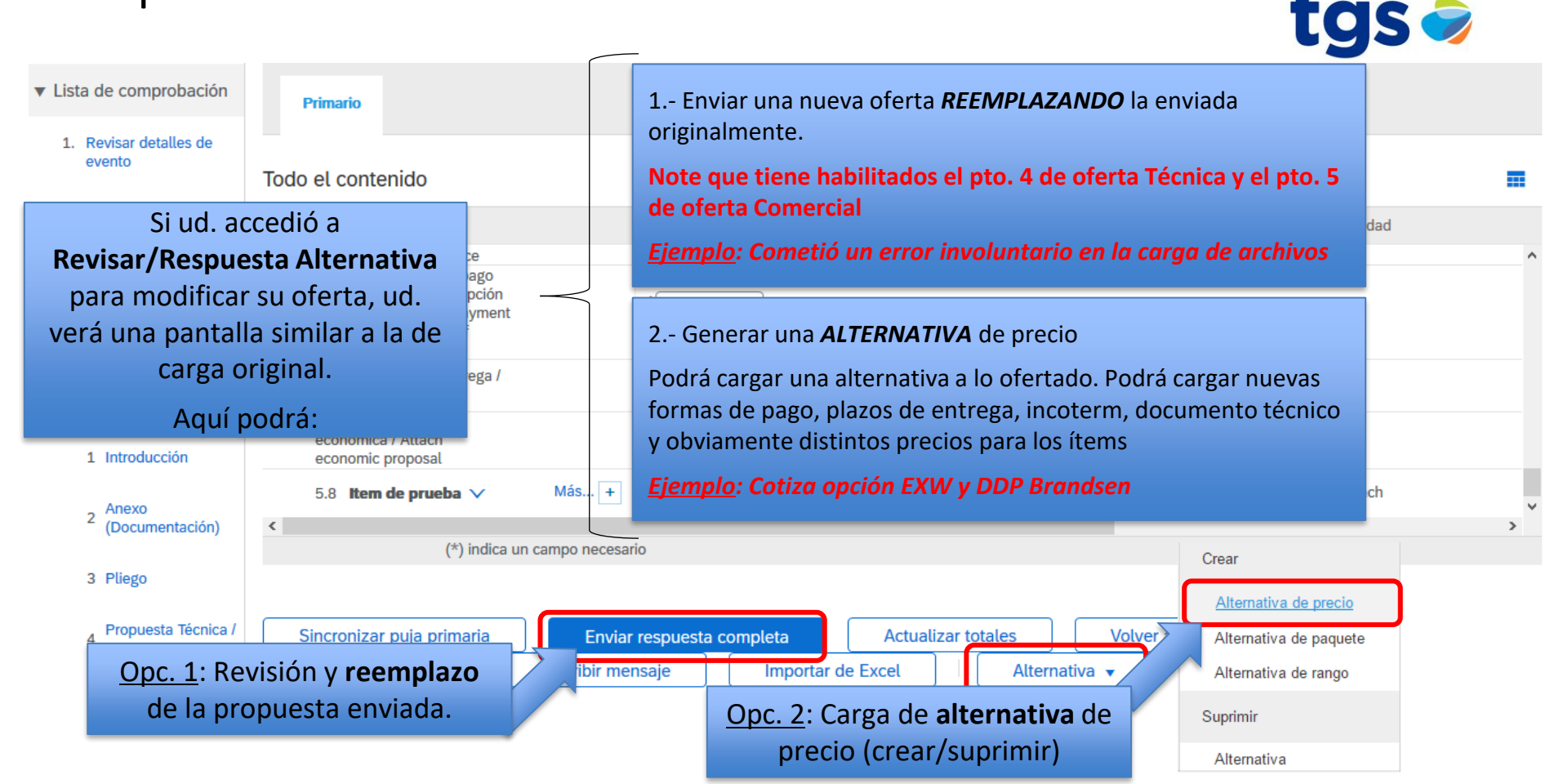

#### Ventana de Carga de Alternativa de precio

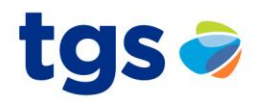

#### Seleccionar artículos de alternativa

Introduzca un nombre para la respuesta alternativa, seleccione los artículos que desee incluir y haga clic en Aceptar para agregar los artículos a la respuesta alternativa. Una oferta alternativa de Precio permite Más

| Nombre de la | alternativa:                               | Identifique el nombre de la |         |          |
|--------------|--------------------------------------------|-----------------------------|---------|----------|
| Artículos    |                                            | propuesta alternativa       |         |          |
| No           | mbre                                       | Ejemplo: Opción EXW         |         |          |
|              | 1 Introducción                             |                             |         |          |
|              | 2 Anexo (Documentación)                    |                             |         |          |
|              | 3 Pliego                                   |                             |         |          |
|              | 4 Propuesta Técnica / Technical Proposal   |                             |         |          |
| •            | 5 Propuesta Comercial / Comercial Proposal |                             |         |          |
|              | 5.8 Item de prueba                         |                             |         |          |
|              | Marque los ítems que desea                 |                             |         | >        |
| Y            | enviar una propuesta                       |                             | Aceptar | Cancelar |
|              | alternativa                                |                             |         |          |
|              | unternativa.                               |                             |         |          |

#### Respuesta alternativa

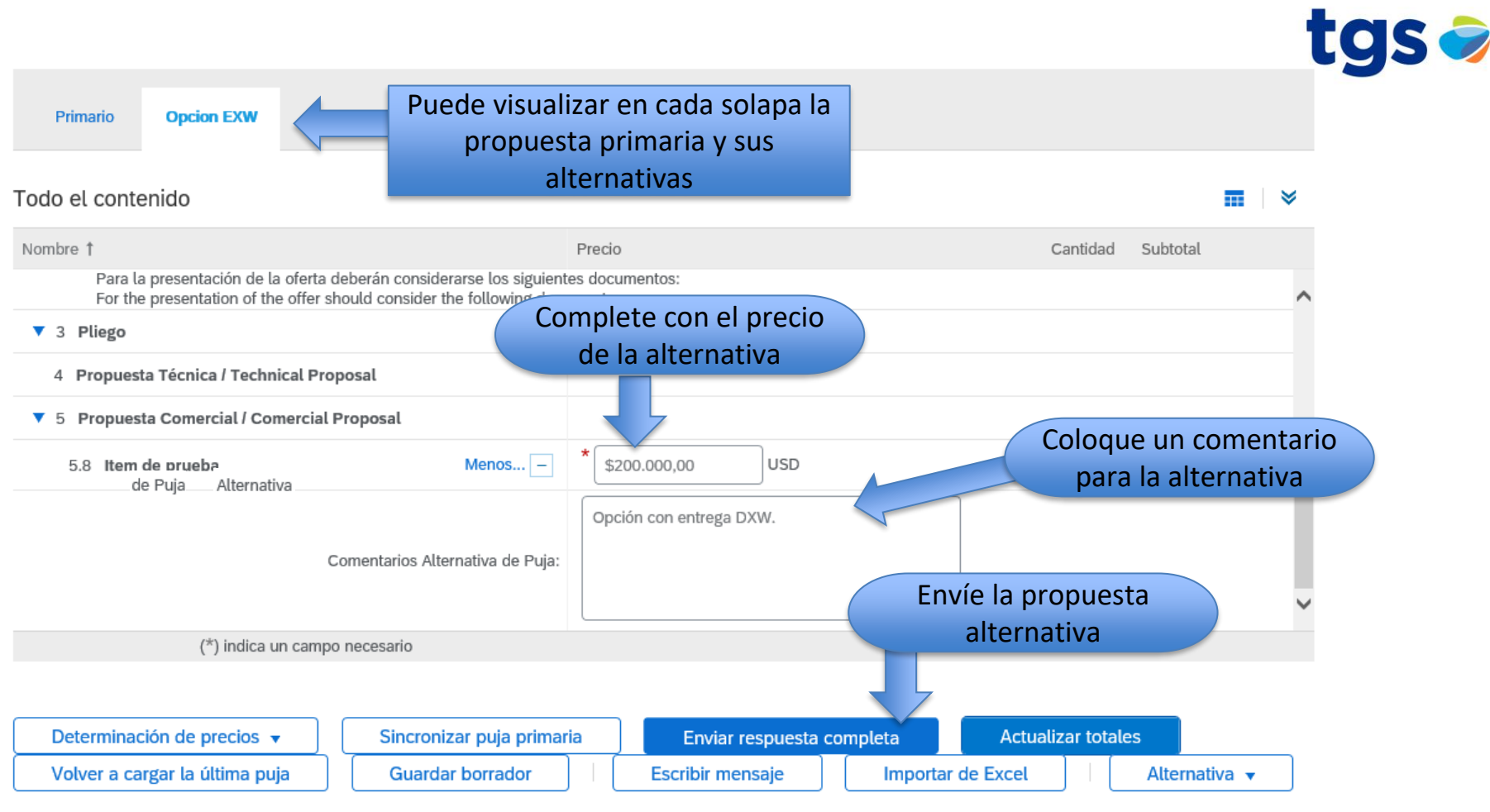

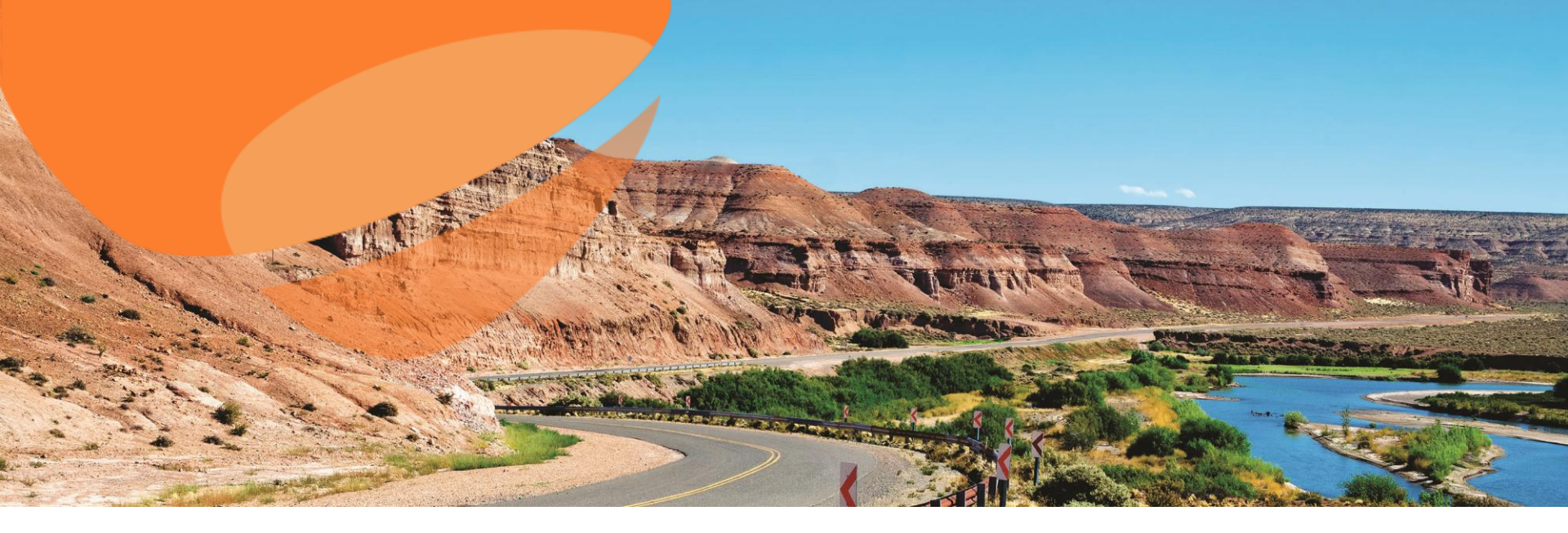

## Declinar la Participación

### Declinar la Participación

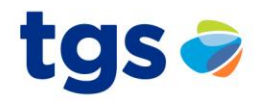

#### Razón para declinar respuesta

Si declina responder su accesibilidad a este evento será retirada de forma temporal. Si decide responder a este evento más tarde, haga clic en el botón "Intención de respuesta" para este evento. Introduzca la razón para declinar (limitado a 500 caracteres).

Si decide no cotizar, tenga la amabilidad de «<u>Declinar la Participación</u>» así el Comprador Responsable está en conocimiento de su decisión.

|                       | Aceptar                                                                                                    | Cancelar |
|-----------------------|----------------------------------------------------------------------------------------------------|----------|
|                       | NUMBER 1                                                                                                    |          |
| 2 Anexo               | ▼ 1 Introduction                                                                                                    | Menos    |
| (Documentacion)       | Sres. Oferentes:                                                                                                    |          |
| 3 Pliego              | Por la presente solicitamos tengan a bien presentar la mejor oferta por la provisión de bienes o el servicio/obra de referencia.                                   |          |
| 4 Propuesta Técnica / | En caso de indicar que tiene intención de participar, tenga en consideración que esto implica el posterior envío de la/s propuestas técnicas y comerciales.        |          |
|                       | Muchas Gracias<br>1.1 Para acceder a los instructivos de participación para oferentes ingresar en la siguiente URL, sección "Tutoriales de gestión de eventos para |          |
| 5 Propuesta Comercial | proveedores" / To access the instructions for participation bidders enter the following URL, section "tutorials event management for suppliers":                   | Menos –  |

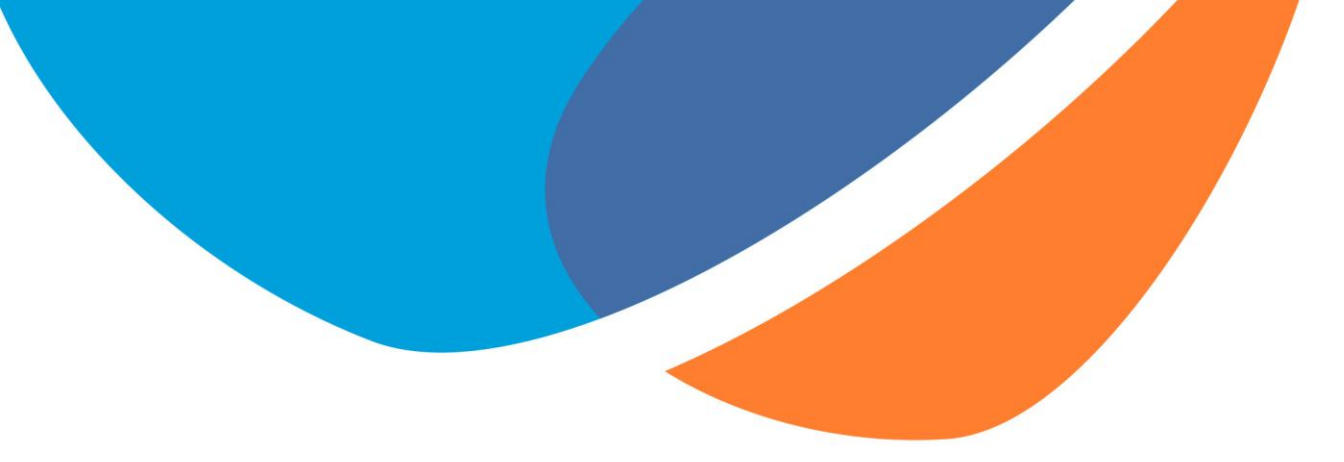

## **iMUCHAS GRACIAS!**

Si tiene alguna consulta, por favor informar al comprador de TGS.

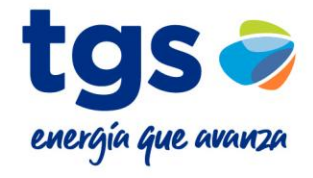